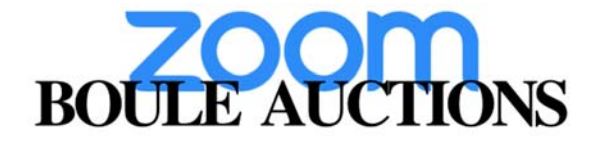

Boule Live Auction on Zoom, how does it work?

1. Register

By clicking on the link in our first email a window will pop-up, allowing you to register with us. You will have to fill the required fields and communicate bank details and ID. This represents confidential information that we won't share and will use to reach out to you.

2. Joining the auction

After registering, you will be sent a confirmation email that includes a link. To connect to the auction you have to click on this link and be automatically redirected to our live auction.

3. Watching the auction

To enjoy the auction this type of layout is strongly advised:

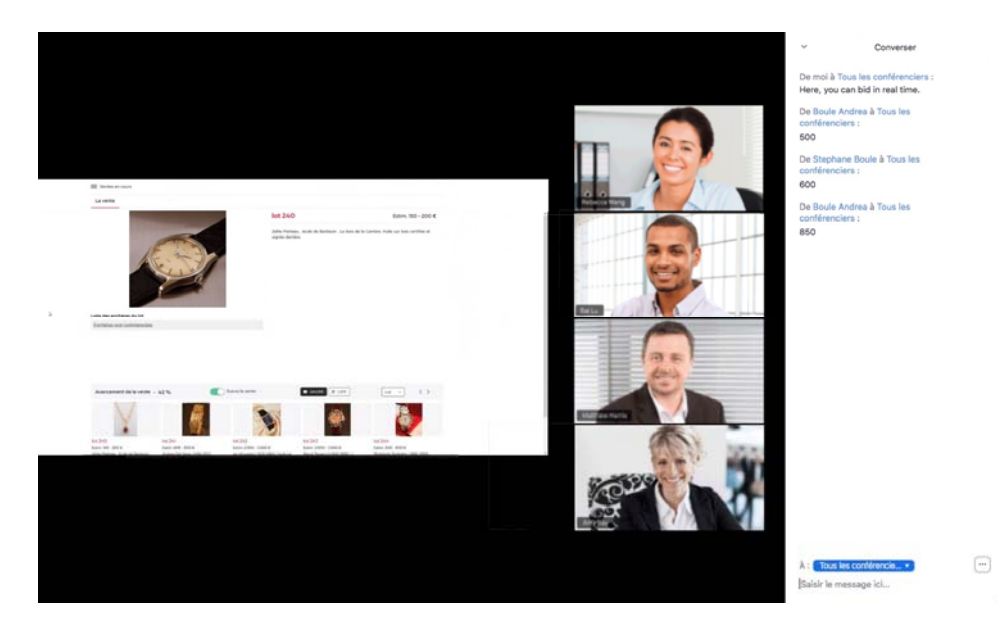

On the left of the screen will be shown the current lot, its description and the price realized in real time, including current biddings. To its right the auctioneer will be live alongside three member of our team who will relay all biddings in live that we receive on all our different platforms. If the four panelists aren't automatically shown on your screen you can click on "gallery view" on the top right corner which will enable this specific layout. Finally, you will have to open the chat by clicking on the chat button at the bottom, or if you are on the iPad after clicking on "more" represented by the three dots the chat option will appear.

4. Bidding

To bid during the auction you simply need to communicate your offer via the chat. You can thus bid in live by writing down your price and pressing enter, this will automatically send us your bid and it will be relayed to the auctioneer right away. Moreover, the platform enables you to see the auction as if you were with us, in the room.